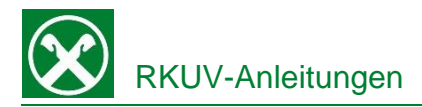

# Aktivierung Bankkarte für E-Commerce

Zahlungen im Internet

## Raiffeisen Online Banking:

Damit sie mit ihrer Raiffeisen Bankkarte auch online Zahlungen tätigen können, muss sie zuerst dafür aktiviert werden. Dafür gehen Sie wie folgt vor:

- 1. Steigen sie wie gewohnt in ihr Raiffeisen Online Banking ein.
- 2. Unter dem Menüpunkt "Zusatzdienste", finden Sie den Punkt "Status Bankkarte", anschließend wählen Sie "Aktivierung E-Commerce".

|                                                             | Wilkommen - 16:02:57                                                                                                    | • Verlassen |
|-------------------------------------------------------------|----------------------------------------------------------------------------------------------------|-------------|
| Home                                                        | Status Bankkarte                                                                                                    | Hite 🎱      |
| Informationen +                                             | Austandistratision E-Commerce                                                                                                    |             |
| Anweisungen                                                 | Bankkurte für E-Commerce aktivierenländern                                                                                                    |             |
| Zusatzdienste 🕕 🔹                                           | Was lit der Secure-Code?                                                                                                    |             |
| Elelege<br>Dokumente und Verträge                           | Registrieren Sie sich für MasterCard® SecureCode <sup>164</sup>                                                                                                    |             |
| Mitellungen<br>Alert-SMS<br>Status Bankkarte 2              | Registreme Sie sich here um die Stochen-berlich Stochen-Entschleich mit here Raffessen Bankraam zu altikeren<br>Bankracher die sourche Will wie in stellensen Stochenberlander, der Inhenen De Kohnel Bankracher Bankracher Ban |             |
| Dienste  Bancomat Pay Digitale Zertifikate MiFID Fragebogen | PAY (15-billing)                                                                                                    | as abfragen |
| Aktivierte Konten für PSD2<br>Stammdaten                    |                                                                                                    |             |
| Manual Anna Anna Anna Anna Anna Anna Anna An                |                                                                                                    |             |

- Im Feld "PAN" geben Sie die 19-stellige Nummer ein, die unter dem IBAN auf ihrer Bankkarte steht, sie beginnt mit 6744. Im Feld Steuernummer geben Sie ihre Steuernummer ein.
- 4. Nun haben Sie folgende Auswahlmöglichkeiten:

### **Registrieren**

Festlegung eines persönlichen SecureCodes (6) und Bestätigung mit Smartphone (7) bzw. PhotoTAN Gerät. Mit Anzeige der Meldung "Bankkarte erfolgreich registriert" ist der Vorgang abgeschlossen. N.B. diese Registrierung kann nur einmalig durchgeführt werden

| Status Bankkarte                                                                                                    | Hilfe 🕝 |  |
|----------------------------------------------------------------------------------------------------|---------|--|
| PAN                                                                                                    |         |  |
| Registrem Bis sich um die Stucht-und Stuchtenbertalstatistene für Online-Einslaufe mit Ihrer Raffelsen Bankante zu aktivieren.<br>Einstellen Sie Imer Prosterbiens Bezureccole <sup>14</sup> |         |  |
| SecureCode <sup>™</sup> <sup>(B)</sup> (515 Zeichen, mn. 1 Großbuchstabe und 1 Zffer)                                                                                                    |         |  |
|                                                                                                    |         |  |

### SecureCode ändern

Damit kann der SecureCode geändert werden, falls die Registrierung schon gemacht wurde, aber nicht mehr bekannt ist.

### Status abfragen

Hier kann der Status der Registrierung des SecureCodes abgefragt werden.

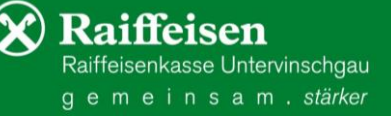

e Anfrage an Smartphone 

Abbrechen